## Add a Line Manager to an Employee

Last Modified on 11/07/2023 11:11 am BST

## Permissions

You will require an Access Role with the following permissions:

- (User Managment) Employees
- 1. Navigate from the homepage to Administrative Settings | User Management | Employees.

| Employees                                         |        |          |        |
|---------------------------------------------------|--------|----------|--------|
| Search Options                                    |        |          |        |
| Enter surname of employee<br>(or lead characters) |        | Username |        |
| E-mail Address                                    |        |          |        |
| Role                                              | [None] |          | $\sim$ |
| Signoff Group                                     | [None] |          | ~      |
| Default Department                                |        |          | ~      |
| Default Costcode                                  | [None] |          | ~      |

2. Search for an employee and then click .

| Employees |      |       |      |   |   |   |          |                   |            |         |              |                                  |
|-----------|------|-------|------|---|---|---|----------|-------------------|------------|---------|--------------|----------------------------------|
| Dis       | spla | ay Fi | lter |   |   |   |          | All Employees     | ~          |         |              |                                  |
|           | 2    | ×     | î    | ᠿ | × | ٩ | Username | Title (Mr/Mrs/Dr) | First Name | Surname | Group Name   | E-mail Address 🔻                 |
| 1         | 2    | ×     | R    | ᠿ |   |   | Peter    | Mr                | Peter      | Cowen   | Line Manager | peter.cowen@allocatesoftware.com |

3. Click on the **Work** tab to set the employee's Line Manager or, for NHS organisations, the employee's ESR Assignment and Assignment Supervisor. This could be dependent on how your organisation has configured their Signoff Groups.

|                | <b>(</b> )                    | Payroll Number                |                                                                                                    | ]                                                                                                    |
|----------------|-------------------------------|-------------------------------|----------------------------------------------------------------------------------------------------|----------------------------------------------------------------------------------------------------|
|                |                               | National Insurance Number     | ۲                                                                                                    | ]                                                                                                    |
|                | 12                            | Termination Date              |                                                                                                    | 12                                                                                                    |
|                |                               |                               |                                                                                                    |                                                                                                    |
| United Kingdom |                               |                               | ~                                                                                                    |                                                                                                    |
| Pound Sterling |                               |                               | ~                                                                                                    |                                                                                                    |
|                |                               |                               |                                                                                                    | ] 🔍                                                                                                    |
|                |                               | Starting Mileage Date         |                                                                                                    | 12                                                                                                    |
|                |                               | Excess Mileage                |                                                                                                    | ] ?                                                                                                    |
|                |                               |                               |                                                                                                    |                                                                                                    |
| ent            | Co                            | st Code                       | Project Code                                                                                                    | 9                                                                                                    |
|                | United Kingdom Pound Sterling | United Kingdom Pound Sterling | Image: Description of the second second s | Image: Starting Mileage Date         Image: Starting Mileage Date         Image: Starting Mileage         Image: Starting Mileage |

4. To set the Line Manager, click in the 'Line Manager' field and then type to search for an employee. Alternatively, click Q to browse through the list of employees.

| Username ▲     Title (M       Test     Mr       test.approver     Mr | Ir/Mrs/Dr) First Name<br>Test<br>Test | Employee<br>Approver | E-mail Address<br>testers@selenity.com |
|----------------------------------------------------------------------|---------------------------------------|----------------------|----------------------------------------|
| Test     Mr       test.approver     Mr                               | Test<br>Test                          | Employee<br>Approver | testers@selenity.com                   |
| test.approver Mr                                                     | Test                                  | Approver             | testers@selenity.com                   |
|                                                                      |                                       |                      |                                        |
| cancel                                                               | lex Arle (alextest)                   |                      |                                        |

5. Click **Save** to store the changes or Cancel to discard the changes.